## 제주농업기술센터 온라인 교육 신청 방법

 제주농업기술센터 홈페이지(https://agri.jeju.go.kr/jeju/index.htm) 접속 → 로그인 후, 교육신청이 가능
농업인교육 클릭 → 희망 교육과정 클릭 \* 원하는 교육과정이 없을 경우 우측 '+' 클릭
과정 내용 확인 후 교육신청 클릭

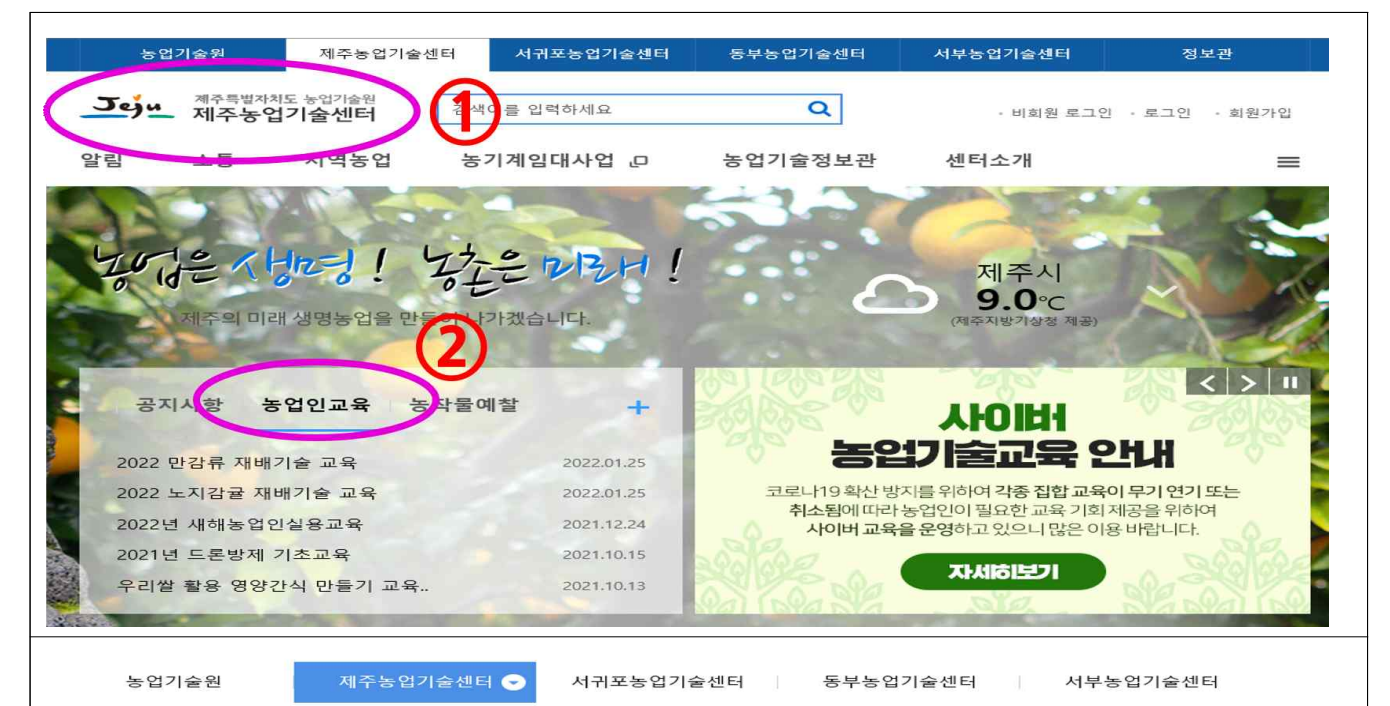

| _     |   |                                                                     |
|-------|---|---------------------------------------------------------------------|
| 구     | 분 | 장기교육                                                                |
| 접 수 기 | 간 | 22.01.26. 09:00 ~ 22.01.26. 18:00                                   |
| 교 육 기 | 간 | 22.02.24. ~ 22.08.04.                                               |
| 접 수 현 | 황 | 총정원 [150]명 / 온라인신청정원 [100]명 ※온라인 신청정원 외 신청자는 전화문의 바랍니다.             |
| 상 세 일 | 정 | 자세한 내용은 첨부파일을 참고하시기 바랍니다.                                           |
| 문 의 전 | 화 | 064-760-7723                                                        |
| 첨 부 파 | 일 | ● 2022 노지감귤 재배기술 교육 운영계획.hwp<br>● <u>2022 노지감귤 재배기술 교육 운영계획.pdf</u> |

## 접수가 밀릴 수 있으므로 회원가입 절차 완료 및 재배기술교육 신청서를 사전에 작성 및 준비하시기 바랍니다.

## ※유의사항※

| 신청자명                        |                                                                                                    | 교육신청자 정보입력                                                                                             |  |  |
|-----------------------------|----------------------------------------------------------------------------------------------------|----------------------------------------------------------------------------------------------------|--|--|
|                             | 제주는 기술센터 (jadmin)                                                                                                    |                                                                                                    |  |  |
| 수강자명 *                      |                                                                                                    | 신청자와 통일                                                                                                |  |  |
| 연락처 *                       | 4                                                                                                    | - * 교육에 관 한 공지를 받기 위한 변호 입력                                                                            |  |  |
| 주소 *                        | 우편번호                                                                                                    | 우편번호 찾기                                                                                                |  |  |
|                             | 주소                                                                                                    | 상세주소                                                                                                   |  |  |
| 생년월일 *                      | 2021 년 8 20 일                                                                                                    |                                                                                                    |  |  |
| 첨부파일                        | 5     호아보기       호아보기     호아보기       찾아보기     찾아보기                                                                   |                                                                                                    |  |  |
| 개인정보(                       | 개인정보이용동의                                                                                                    |                                                                                                    |  |  |
| 해당 프로그램<br>※「개인정보<br>제주특별자지 | 게 대한 신정은 제주특별자치도 농업기술원으로 접수<br>8호법」제15조(개인정보의 수집 • 아용)에 의거 위의<br>5 농업기술원 농업 교육업무 목적 및 수강생 및 강사<br>신청에 대한개인정보보호처리방정보기 | 되고 수집한 개인정보는 다음의 목적으로 보유하고 활용합니다.<br>회원 정보 수집ㆍ이용 및 제17조(개인정보의 제공)에 따라 수집된 정보를<br>동에게 자치활동의 육적으로 제공합니다. |  |  |
| 교육프로그램                      | the frequency of the second second second second second second second second second second second second second      |                                                                                                    |  |  |

④ 교육신청자 정보 입력